## Acesso Remoto MotorFort

Ema:

- Usar os ícones de atalho Ema\_ERP\_Motorfort Embratel.rdp ou Ema\_ERP\_Motorfort - Vivo.rdp. Caso use o EMA APS use os ícones de atalhos Ema\_APS\_MotorFort - Embratel.rdp ou Ema\_APS\_MotorFort - Vivo.rdp.
- 2- Clicar no botão "Executar" (alguns o nome do botão pode ser "Run".

| C:\Windows\system32\cmd.exe                                    |              |                | - 🗆 X                                        |                                   |                                |
|----------------------------------------------------------------|--------------|----------------|----------------------------------------------|-----------------------------------|--------------------------------|
| c:\RemoteApp_Ema>start \\SRVTS-MF-01\RemoteApp_Ema\Ema_ERP.lnk |              |                |                                              | ^                                 |                                |
|                                                                |              |                |                                              |                                   |                                |
|                                                                |              |                |                                              |                                   |                                |
|                                                                |              |                |                                              |                                   |                                |
|                                                                |              |                |                                              |                                   |                                |
|                                                                |              |                |                                              |                                   |                                |
|                                                                |              |                |                                              |                                   |                                |
|                                                                | Abrir Arqu   | ivo - Aviso de | Segurança                                    | ×                                 |                                |
|                                                                |              |                |                                              |                                   |                                |
|                                                                | e que deseja |                |                                              |                                   |                                |
|                                                                |              | Nome:          | \\192.168.1.251\Contas ERP\Ema_ERP.exe       |                                   |                                |
|                                                                |              | Origem:        | Aplicativo                                   |                                   |                                |
|                                                                |              | ongenn         |                                              |                                   |                                |
|                                                                |              |                | Executar                                     | Cancelar                          | Statement of the second second |
|                                                                |              |                |                                              |                                   |                                |
|                                                                | 8            | podem dani     | icar seu computador. Execute esse arquivo ap | desconnecidos<br>penas se confiar |                                |
|                                                                |              | no local. Qu   | ar e o riscor                                |                                   |                                |
| TeamViewer<br>12                                               |              |                |                                              |                                   |                                |
|                                                                |              |                |                                              |                                   |                                |

3- Digitar o usuário e senha como no exemplo da imagem a seguir:

| Segurança do Windows                                                  | ×  |  |  |  |  |  |  |  |  |
|-----------------------------------------------------------------------|----|--|--|--|--|--|--|--|--|
| Digite suas credenciais                                               |    |  |  |  |  |  |  |  |  |
| Essas credenciais serão usadas para a conexão com<br>179.162.112.202. |    |  |  |  |  |  |  |  |  |
| motorfort\felipe.amaral                                               |    |  |  |  |  |  |  |  |  |
|                                                                       |    |  |  |  |  |  |  |  |  |
| Lembrar-me                                                            |    |  |  |  |  |  |  |  |  |
| Mais opções                                                           |    |  |  |  |  |  |  |  |  |
| felipe<br>motorfort\felipe                                            |    |  |  |  |  |  |  |  |  |
| Usar uma conta diferente                                              |    |  |  |  |  |  |  |  |  |
| OK Cancelar                                                           | I. |  |  |  |  |  |  |  |  |

4 - Caso precise salvar um pedido, relatório e outros documentos em seu computador, o sistema mapeia a sua unidade "C:"

Apenas encontre a pasta que deseja para trabalhar com seu arquivo.

|            | *         | <b>- -</b> 2 | <u></u>          |                                                                            |                         |             |       | Ema E   | RP - Proposta Coi      | mercial - C | om referência       |                                  |              |
|------------|-----------|--------------|------------------|----------------------------------------------------------------------------|-------------------------|-------------|-------|---------|------------------------|-------------|---------------------|----------------------------------|--------------|
|            | 🚄 Venda   | s 🔲 Ped      | lidos 📄 Proposta | Comercial - Com referência 🗙                                               |                         |             |       |         |                        |             |                     |                                  |              |
|            | к <       | >            | н н              | 🏶 🖾 📲 Q. 🛟 🕺                                                               | ×C                      |             |       |         |                        |             |                     |                                  |              |
| <u>, 1</u> | Relatório |              |                  |                                                                            |                         |             |       |         |                        |             |                     |                                  |              |
| <u> </u>   | -         |              |                  |                                                                            |                         |             |       |         |                        |             |                     |                                  |              |
| *          |           |              |                  | Exportar para MS Excel                                                     |                         |             |       |         |                        |             |                     | ×                                |              |
|            |           |              |                  | $\leftarrow \rightarrow \checkmark \uparrow \blacksquare \rightarrow Este$ | Computador > C em       | DESKTOP-NF  | RIICD |         |                        | ~ Õ         | Pesquisar C em DESK | TOP-NF 🔎                         |              |
| `₩         |           |              |                  | Organizar 👻 Nova pas                                                       | a                       |             |       |         |                        |             |                     | ··· • 🕜                          |              |
| _          |           |              |                  | 📰 Imagens                                                                  |                         |             | А     | Nome    | ^                      |             | Data de modificaç   | Tipo                             |              |
|            |           |              |                  | Atalhos Servidor                                                           |                         |             |       | Arquin  | vos de Programas       |             | 19/02/2020 19:49    | Pasta de arqui                   | Come         |
|            |           |              |                  | Disco Local (C:)                                                           |                         |             |       | Arqui   | vos de Programas (x86) |             | 24/02/2020 10:47    | Pasta de arqui                   | Come         |
| \$         |           |              |                  | RemoteApp Ema                                                              |                         |             |       | Usuári  | ios                    |             | 19/01/2020 13:40    | Pasta de arqui<br>Pasta de arqui |              |
| -          |           |              |                  | Este Committeder                                                           |                         |             |       | - Windo | ows                    |             | 18/02/2020 13:24    | Pasta de arqui                   | ao Jose      |
| Ð          |           |              |                  | Área de Trabalho                                                           |                         |             |       |         |                        |             |                     |                                  | 43 5100      |
|            |           |              | NI./             | C em DESKTOP-NFRI                                                          | CD                      |             |       |         |                        |             |                     |                                  |              |
| Т.         |           |              | NUM              | Documentes                                                                 |                         |             |       |         |                        |             |                     |                                  |              |
|            |           |              |                  | 🕂 Downloads                                                                |                         |             |       |         |                        |             |                     |                                  |              |
|            |           |              | Nome:            | E Imagens                                                                  |                         |             |       |         |                        |             |                     |                                  | 1250         |
|            |           |              | Endereg          | C D Músicas                                                                |                         |             |       |         |                        |             |                     |                                  |              |
|            |           |              | Cidade:          | Videos                                                                     |                         |             |       | v <     |                        |             |                     | >                                | CANTA GALO   |
|            |           |              | Cep:             | Nome: Propo                                                                | sta Comercial - Com ref | erência.XLS |       |         |                        |             |                     | ~                                |              |
|            |           |              |                  | Tipo: Arquiv                                                               | o MS Excel (*.XLS)      |             |       |         |                        |             |                     | ~                                | -OB - A Paga |
|            |           |              |                  | ∧ Ocultar pastas                                                           |                         |             |       |         |                        |             | Salvar              | Cancelar                         |              |
|            |           |              | Secão            | Referência                                                                 | Q                       | f/UN        | Descr | icão    |                        |             |                     |                                  | 1            |
|            |           |              |                  |                                                                            |                         |             | DO    |         | 014040                 | 1040        |                     |                                  |              |
|            |           |              | R9E4             | 61.441.040 ST                                                              | RIOSULE                 | NS4         | PC (  | CAMISA  | GM 2.4 81              | / 510/      | REAZER IN           | HERNC                            | 0 87.50 MM   |

Skype:

1- Faça login com o seu endereço de E-mail da MotorFort e seu senha, conforme imagem a seguir:

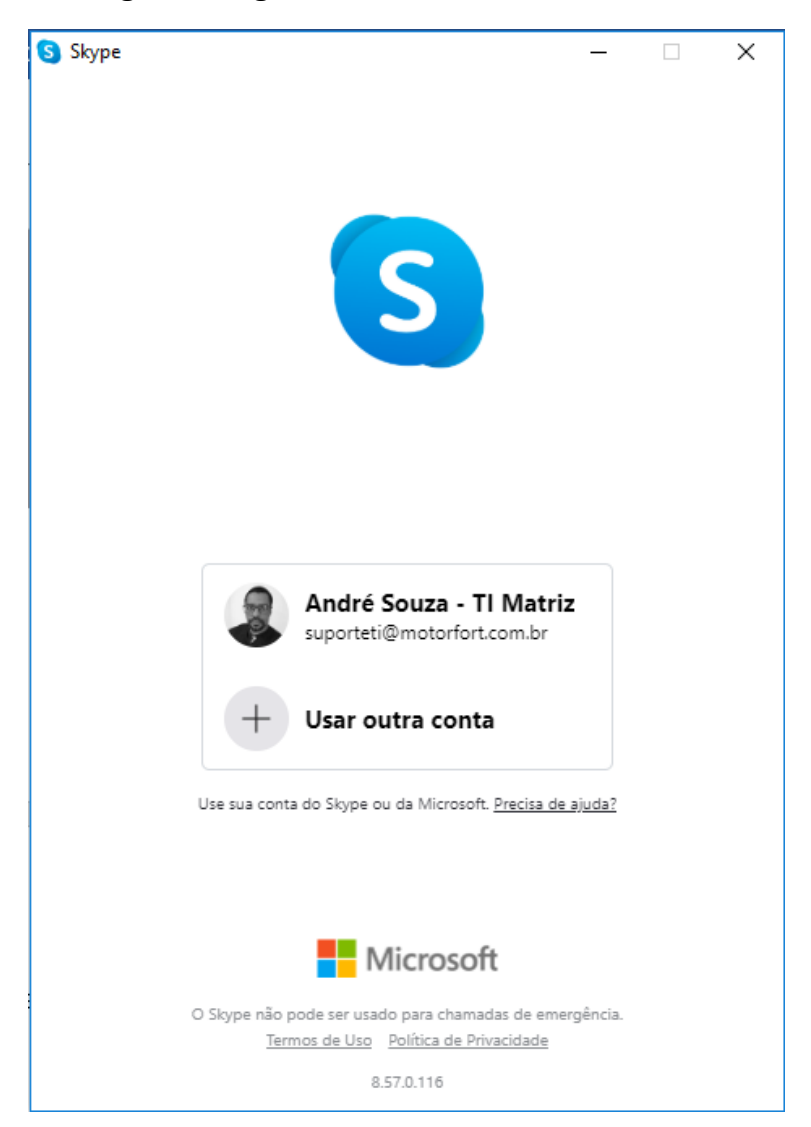

AnyDesk:

- 1- Acessar o link <a href="https://anydesk.com/pt/downloads/windows">https://anydesk.com/pt/downloads/windows</a>
- 2- Baixar o aplicativo o aplicativo clicando em "Descarregue agora"

| ♦> AnyDe | sk  | Fund   | tionalidades            | Descarregar                        | Lista de preços | Estudos de casos | A empresa |
|----------|-----|--------|-------------------------|------------------------------------|-----------------|------------------|-----------|
|          | Obt | er Any | /Desk                   | para                               | Wind            | lows             |           |
|          |     |        | Descarre<br>Windows, vs | <b>gue agora</b><br>5.4.2 (3,2 MB) |                 |                  |           |
|          |     |        | 0                       | R                                  | O               | <b>Barkey</b> B  | 6         |

## 3- Executar o arquivo baixado

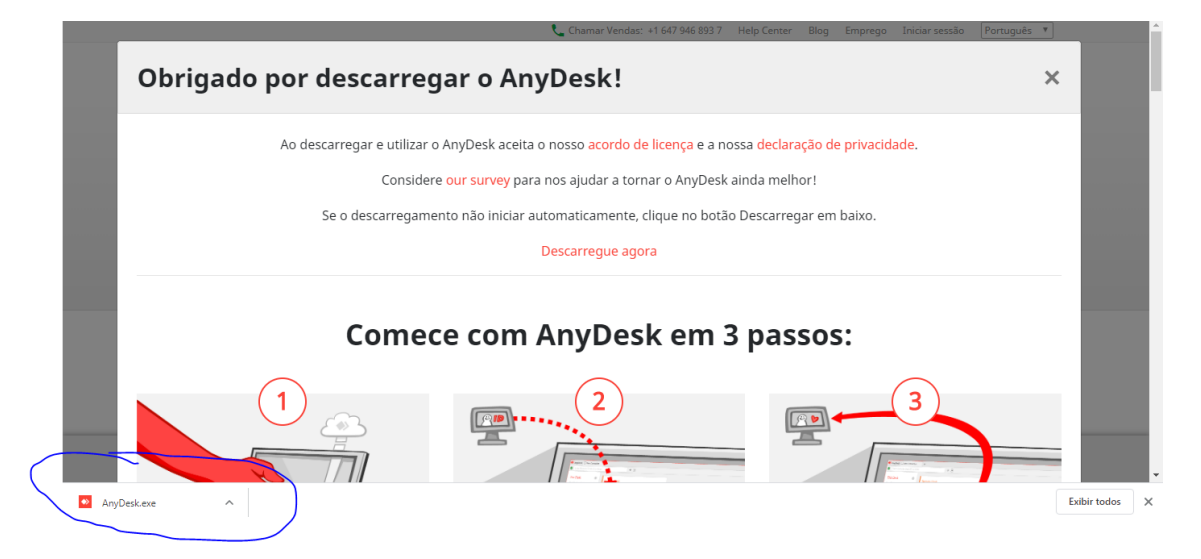